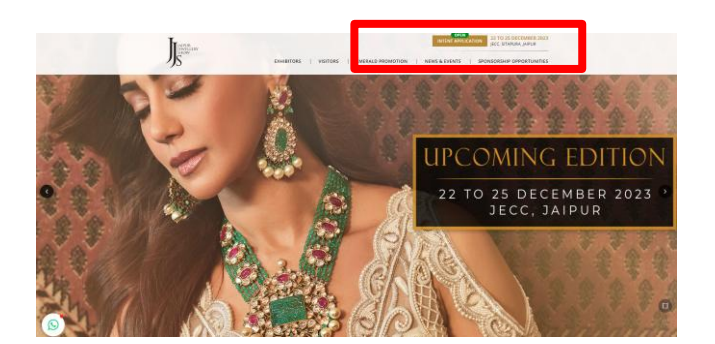

## Click on the "Intent Application" on the Top Righ Side

| Intent Form                                                                                                    |                   |
|----------------------------------------------------------------------------------------------------|-------------------|
|                                                                                                    |                   |
|                                                                                                    | Help              |
| Dear Exhibitor,                                                                                                    |                   |
| It is indeed a pleasure for the Organizing Committee of Japur Jewellery Show to express our gratitude for the perseverance with which you supported our 2022 Sho<br>your earnest support, which made jis the largest B28 & B2C show of the country, a grand success.                                                                                                    | w. It was         |
| We are glad to announce the dates of the next show from Priday. 22nd to Monday. 25th December. 2023 at JECC. Jaipur.                                                                                                    |                   |
| We insite your intention by filing the intent Form and submit the same along with a taken advance of <b>8x</b> . <b>10000- Par Sqm</b> for the regular shoul (EEB/R2C) and <b>8x</b> 1.<br><b>For the Field Cub/R2B objg</b> , in favor of "paper jenelitry Show" on our nebsite <u>sums (appr) prevelitry show, org.</u> This amount will be adjusted in the final payment of<br>chargers. | 00,000/-<br>booth |
| Submit the online form using the following link:<br>https://enhlbitor.juipurjewelleryshow.org/home/interdlogin                                                                                                    |                   |
| Let us work together for a grand JIS in December, 2023.                                                                                                    |                   |
| for any uffer wheth, plants contact:<br>No. Regional Society Contact (Section 4: 41 985093833 or<br>Mr. Regional Society And Society (Section 4: 41 982093275 or<br>SOCIET (Section 4: 41 982090)                                                                                                    |                   |
| Werm Regards,<br>Rajny Jain                                                                                                    |                   |
| pour jourdang Jour                                                                                                    |                   |
| ick on the "Submit the online form" tab y                                                                                                    | vhic              |

available on the bottom side

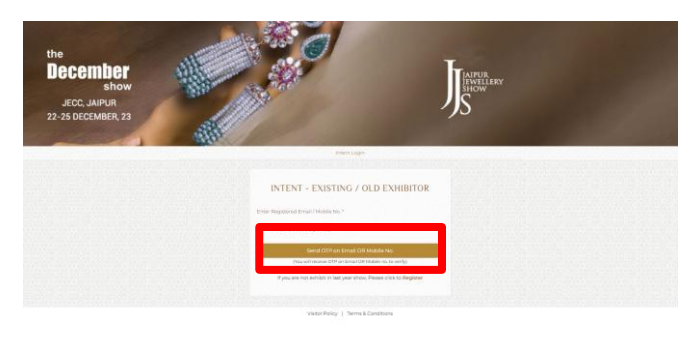

## Click on the "Register" tab which is available on the bottom side or If you are an existing exhibitor then you have to enter your mobile/email address

|                                                                                          |                                   |             |                           |                           | Intent - Existing / Old Exhibite |  |
|------------------------------------------------------------------------------------------|-----------------------------------|-------------|---------------------------|---------------------------|----------------------------------|--|
| We intend to                                                                             | participate in "The December Show | , scheduled | between Friday, 22 to I   | Monday, 25 Decembe        | er, 2023 at JECC,                |  |
| _                                                                                        |                                   | -           |                           |                           | _                                |  |
|                                                                                          | Last show section -               | JEWELLE     | rr ( List Show Booth - te | at, restz                 |                                  |  |
| Company, Databa                                                                          | Commercy & Brock of Brolifa       | Salar       | t faction                 | Exhibit in                | Parmant                          |  |
| 0                                                                                        | 2                                 |             | 3                         | 4                         | 6                                |  |
| •                                                                                        |                                   |             |                           |                           | 3                                |  |
| COMPANY DETAILS                                                                          |                                   |             |                           |                           |                                  |  |
| Company / Firm *                                                                         |                                   |             | CISTIIN No.*              |                           |                                  |  |
| Jaipur Jewellery Show                                                                    |                                   |             | 08AAAA32064N12            | 1                         |                                  |  |
| full Address.*                                                                           |                                   |             |                           |                           |                                  |  |
| Jaipur                                                                                   |                                   |             |                           |                           |                                  |  |
| Country*                                                                                 | State *                           |             | City*                     |                           | Pin*                             |  |
| India                                                                                    | ✔ Rajasthan                       | ~           | JAIPUR                    |                           | 302015                           |  |
| Contact Person *                                                                         | Designation                       |             | Phonels                   |                           | Website                          |  |
| MR, RAJKUMAR SHARMA                                                                      | DIRECTOR                          |             | 9829038275                |                           | Www.Coverwell.Org                |  |
| Primary Mobile *                                                                         |                                   |             |                           | Secondary M               | stile *                          |  |
| 9829038275                                                                               |                                   |             |                           | 962903627                 | 5                                |  |
| Primary Email*                                                                           |                                   |             |                           | Secondary Email           |                                  |  |
| pareck.vaishali@gmail.com                                                                |                                   |             |                           | parcek.vaishali@gmail.com |                                  |  |
| That would be your login ID                                                              |                                   |             |                           |                           |                                  |  |
| Sectorations<br>Vising Carality<br>pareck valishali@gmail.com<br>Tax would bayou login D |                                   |             |                           | Secondary Er              | nal<br>haliğigmail.com           |  |

Please fill corrected details and click to "continue to the next step"

|                                                                                                    |                                                                                                    |                                                                                                    |                                                                                                    | Intent - Existing / Old Exhibitor                                                                                     |  |  |
|----------------------------------------------------------------------------------------------------|----------------------------------------------------------------------------------------------------|----------------------------------------------------------------------------------------------------|----------------------------------------------------------------------------------------------------|----------------------------------------------------------------------------------------------------|--|--|
| We intend to pa                                                                                                    | rticipate in "The December Show", sched<br>Sitapura, Jaipur - 302022 India                                                                                                    | uled between Friday, 22 t<br>The details of our compan                                                                                                    | Monday, 25 Decem                                                                                                    | ber, 2023 at JECC,                                                                                                    |  |  |
|                                                                                                    | Last Show Section - JEWEL                                                                                                    | LERY   Last Show Booth -                                                                                                    | test,Test2                                                                                                    | 1                                                                                                    |  |  |
| Company Details                                                                                                    | Company & Product Profile 5                                                                                                    | elect Section                                                                                                    | Exhibit In                                                                                                    | Payment                                                                                                    |  |  |
| 1                                                                                                    | 2                                                                                                    | 3                                                                                                    | 4                                                                                                    | 5                                                                                                    |  |  |
| OMPANY PROFILE                                                                                                    |                                                                                                    |                                                                                                    |                                                                                                    |                                                                                                    |  |  |
|                                                                                                    | mpany Logo (jpg, jpeg, png) (Max Size 2MB )                                                                                                    |                                                                                                    | Upload GST File (,pdf, jpg file) (Max Size 2MB )                                                                            |                                                                                                    |  |  |
| ompany Logo (jpg, jpeg, png) (Max S                                                                                                    | ize 2MB )                                                                                                    | Upload GST File (.p                                                                                                    | lf, jpg file) (Max Size I                                                                                                   | MB)                                                                                                    |  |  |
| ompany Logo (jpg, jpeg, png) (Max S<br>Choose File No File Chosen                                                                                                    | ize 2MB )                                                                                                    | Upload GST File (,p<br>Choose File No F                                                                                                    | lf, jpg file) (Max Size 3<br>le Chosen                                                                                      | EMB)                                                                                                    |  |  |
| ompany Lego (jpg, jpeg, png) (Max S<br>Chosen File) Ne File Chosen<br>ompany Profile<br>Excelling All The Past Figures And<br>Figures And Creating An Enduring                                                                                                    | ize 2MB )<br>Creating An Enduring Experience For<br>Experience For The Sellers And Buyer                                                                                                    | Upload GST File (p<br>Choose File No F<br>The Sellers And Buyers, 1<br>s, 17th Edition Of                                                                                                   | if, jpg file) (Max Size 2<br>le Chosen<br>7th Edition Of 33S In                                                             | IMB)<br>December, Excelling All The Past                                                                              |  |  |
| ampany Logo (Jpg. Jong. Jong. Jong<br>Chose File No File Chosen<br>ampany Involte<br>Excelling All The Past Figures And I<br>Figures And Creating An Enduring<br>RODUCT PROFILE<br>oduct profile / Deals in                                                                                                    | Lizz 2008)<br>Creating An Enduring Experience For<br>Experience For The Sellers And Buyer                                                                                                    | Upload CST File (p.<br>Choose File No F                                                                                                    | if, jpg file) (Max Size 2<br>le Chosen<br>7th Edition Of 33S In                                                             | MB)                                                                                                    |  |  |
| ompany (upo (ipo, joog, proj) (Max S<br>Crosse Tile) No File Crossen<br>ampany Profile<br>Executing All The Past Figures And<br>Figures And Croating An Enduring<br>RODUCT PROFILE<br>RODUCT PROFILE<br>reduct, profile / Deals in<br>JEWELLEPY                                                                                                    | Zreating An Enduring Experience For<br>Experience For The Sellers And Buyer                                                                                                    | Upload CST File (p.<br>Choose File) No F                                                                                                    | If, jpg file) (Max Size 2                                                                                                   | MB)                                                                                                    |  |  |
| omeany cape (pag, jang, ang Max 6<br>Chasse File) to File Chasser<br>ampany Profile<br>Executing All The Past Figures And<br>Product profile Deals in<br>Executing Counting All Chasses<br>EXECUTE PROFILE<br>EXECUTION<br>Deals (page (page 16 or only)The black has 2 kg)                                                                                                    | Product2<br>Ligs and provide the set 2000                                                                                                    | Upload CST Hie (p<br>Choose File he f<br>Choose File he f<br>The Sellers And Buyers, t<br>a 17th Edition Of<br>ProductS<br>(jap or (pag file city)                                          | If, jpg filej (Max Size 2<br>le Chosen<br>7th Edition Of 335 in<br>File size: Max 2 MB                                      | MB)<br>Decomber: Excelling All The Past<br>Products4<br>(tigo or jarge filewolg/file also Max 2148                    |  |  |
| onseary Loop (pp, pp, png) Max 5<br>(Sneaw File) No File Chean<br>Decelling All The Part Figures And<br>RODUCT PROFILE<br>RODUCT PROFILE<br>Involution (Polish in<br>EXERLERY<br>Product (Polish in Profile Chean And Polish)<br>Product (Polish in Profile Chean And Polish)<br>Product (Polish in Polish in Polish)<br>Product (Polish in Polish)<br>Product (Polish i                                                                                                    | Creating An Enduring Experience For<br>Experience For The Sellers And Buyer<br>Product2<br>(any or jarge file only/File date Marc 2 MB<br>(any or jarge file only/File date Marc 2 MB)                                                                                                    | Upload CST Hile (p<br>Choose File) No P<br>The Sellers And Buyers, 1<br>The Sellers And Buyers, 1<br>The Sellers And Buyers, 1<br>Product1<br>(gp or (pag) file only)<br>(Choose File) No P | fr, jop filej (Max Size 2<br>le Chosen<br>7th Edition Of 335 In<br>File size: Max 2 MB<br>le Chosen                         | MB)<br>December: Excelling All The Past                                                                               |  |  |
| omeany copie (pag. jung), angl Mais S<br>Chasais Rilli Na Filia Chasai<br>Excelling All The Rape Figures And<br>RODUCT PROFILE<br>RODUCT PROFILE<br>RODUCT PROFILE<br>RODUCT PROFILE<br>RODUCT PROFILE<br>RODUCT SPACE<br>RODUCT PROFILE<br>RODUCT SPACE<br>RODUCT PROFILE<br>RODUCT SPACE<br>RODUCT SPACE<br>RODUCT S | Product2<br>[up on up of the only file size May 2 Million<br>[Up on up of the only file size May 2 Million<br>[Up of the only file size May 2 Million<br>[Up o | Upload CST THE (p  Choose File work  ProductS  (pp or (pp file ong)  (poduct.Description  May 20 stranseted  May 20 stranseted  May 20 stranseted                                           | If, jop file) (Max Size 2<br>le Chosen<br>7th Edition Of 335 In<br>7th Edition Of 335 In<br>1<br>1<br>1<br>1<br>1<br>1<br>1 | MB) December: Excelling All The Past December: Excelling All The Past Products () () () () () () () () () () () () () |  |  |

Please fill corrected details and click to "continue"

|                                                                                                    |                                                                                                    |                                                                                                    |                                                                                                | Intent - Existing / Old Exhibito                            |
|----------------------------------------------------------------------------------------------------|----------------------------------------------------------------------------------------------------|----------------------------------------------------------------------------------------------------|------------------------------------------------------------------------------------------------|-------------------------------------------------------------|
|                                                                                                    |                                                                                                    |                                                                                                    |                                                                                                | intent - Existing / Old Exhibito                            |
| We inter                                                                                                    | nd to participate in "The December Show<br>Sitapura, Jaipur - 30202                                               | ", scheduled between Friday, 2<br>2 India The details of our come                                                                                                    | 2 to Monday, 25 December, 202                                                                  | 3 at JECC,                                                  |
| _                                                                                                    |                                                                                                    |                                                                                                    |                                                                                                |                                                             |
|                                                                                                    | Last Show Section                                                                                                 | JEWELLERY   Last Show Boot                                                                                                    | h - test,Test2                                                                                 |                                                             |
|                                                                                                    |                                                                                                    |                                                                                                    |                                                                                                |                                                             |
| Company Details                                                                                                    | Company & Product Profile                                                                                         | Select Section                                                                                                    | Exhibit In                                                                                     | Payment                                                     |
| 1)                                                                                                    | 2                                                                                                    | 3                                                                                                    | 4                                                                                              | 5                                                           |
| REGULAR SHOW<br>ry allowed to both B2B & B2d                                                                                                    | C Visitors Entry allowed to B2B Visito                                                                            | rs Only                                                                                                    |                                                                                                |                                                             |
| REGULAR SHOW<br>ny allowed to both B2B & B24<br>Regular Show                                                                                                    | PINK CLUB C Visitors Entry allowed to B2B Visito                                                                  | rs Only                                                                                                    |                                                                                                |                                                             |
| REGULAR SHOW<br>ry allowed to both B2B & B24<br>Regular Show<br>Area & category of Exhibits                                                                                                    | C Visitors PINK CLUB<br>Entry allowed to B2B Visito                                                               | rs Only<br>Pink Club                                                                                                    | )<br>arv of Exhibits                                                                           |                                                             |
| REGULAR SHOW<br>ry allowed to both B2B & B24<br>Regular Show<br>Area & category of Exhibits<br>Same area and same siz                                                                              | PINK CLUB Entry allowed to B2B Visito e Increase area from last y                                                 | rs Only Pink Chut Area & categr Same ar                                                                                                    | )<br>ory of Exhibits<br>ee and same size 1                                                     | ncrease area from last year                                 |
| REGULAR SHOW<br>ry allowed to both B2B & B2P<br>Regular Show<br>Area & category of Exhibits<br>Same area and same siz<br>Change of location to lai                                                 | C Visitors PNNC CLUB Entry allowed to B2B Visito to the Increase area from last y st year Decrease area from last | rs Only Pink Clut Area & catege Same ar year Change                                                                                                    | )<br>ory of Exhibits<br>ea and same size 1<br>of location to last year 1                       | ncrease area from last year<br>Decrease area from last year |
| REGULAR SHOW<br>ry allowed to both B2B & B20<br>Regular Show<br>Area & category of Exhibits<br>Same area and same siz<br>Change of location to la<br>We are New Applicant                          | C Visitors PNN CLUB Entry allowed to B2B Visito to the Increase area from last st year Decrease area from last    | s Only Pink Clut Area & categr Same ar ear ear Change Wear Wear Weare to the the the the the the the the the the                                                                                                    | )<br>ary of Exhibits<br>ea and same size 1<br>of location to lass year 0<br>Wew Applicant      | ncrease area from last year<br>Decrease area from last year |
| REGULAR SHOW<br>ry allowed to both B2B & B2A<br>Regular Show<br>Area & category of Exhibits<br>Same area and same siz<br>Change of location to la<br>We are New Applicant<br>Select Area           | PINK CLUB     Entry allowed to B2B Visito     Increase area from last     st year     Decrease area from last     | ear Pink Club<br>Hear Catego<br>Vear Change<br>Wear Change                                                                                                    | )<br>ory of Eshibits<br>as and same size 1<br>of location to last year to<br>kew Applicant     | ncrease area from last year<br>Decrease area from last year |
| REGULAR SHOW<br>Ty allowed to both B2B & B2A<br>Regular Show<br>Area & category of Exhibits<br>Same area and same siz<br>Change of location to las<br>We are New Applicant<br>Select Area<br>9     | PINK CLUB<br>Entry allowed to B2B Visito     Increase area from last     st year     Decrease area from last      | s only Pink Club Area & Catege arear Same ar Change Wear Select Area Select Area Select Area                                                                                                    | )<br>ory of Lohibits<br>as and same size 1<br>of location to last year 1<br>tww.Applicant<br>a | ncrease area from last year<br>Decrease area from last year |
| RECULAR SHOW<br>ny alfowed to both B2B & B2P<br>Regular Show<br>Area & category of Exhibits<br>Same area and same siz<br>Change of location to la<br>We are New Applicant<br>Select Area<br>9<br>9 | PPINCLUB<br>Entry allowed to B2B Visito     e     increase area from last y st year     Decrease area from last   | s only ear ear ear ear ear ear sear ear change wear ex select Area Select Area Select Are | )<br>ory of Exhibits<br>are and same size 1<br>of focation to last year to<br>a                | ncrease area from fast year<br>becrease area from fast year |

Please select your participation category and requirement of booth size, area and location carefully and click to "continue"

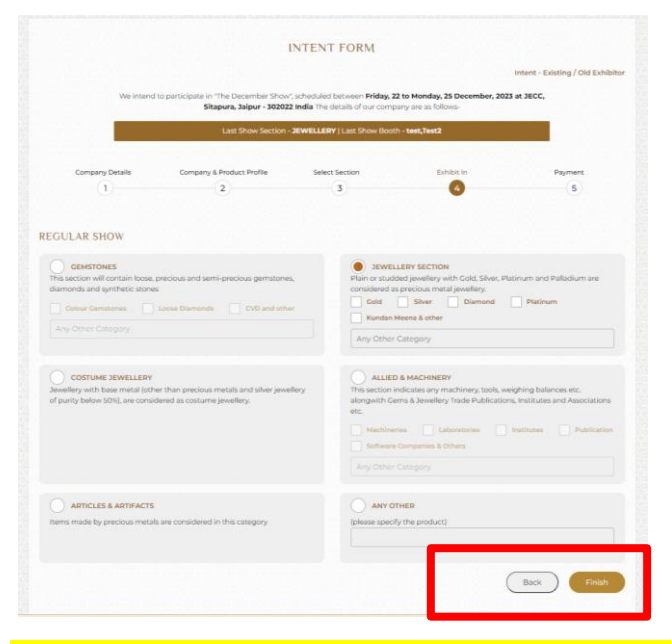

Please select your exhibiting category and click to "Finish"

|                                                               |                                                                    |                                                                | Inte                                                          | nt - Existing / Old Exhibito |  |
|---------------------------------------------------------------|--------------------------------------------------------------------|----------------------------------------------------------------|---------------------------------------------------------------|------------------------------|--|
| We intens                                                     | d to participate in "The December Show<br>Sitapura, Jaipur - 30202 | r, scheduled between Friday,<br>2 India The details of our com | 22 to Monday, 25 December, 2023 at 3<br>spany are as follows- | ECC,                         |  |
| Last Show Section - JEWELLERY   Last Show Booth - test, Test2 |                                                                    |                                                                |                                                               |                              |  |
| Company Details                                               | Company & Product Profile                                          | Select Section                                                 | Exhibit In                                                    | Payment                      |  |
| (1)                                                           | 2                                                                  | (3)                                                            | (4)                                                           | 5                            |  |
|                                                               |                                                                    |                                                                | PARTICULAR                                                    | AMOUNT (INR)                 |  |
|                                                               |                                                                    |                                                                | Regular Show                                                  | 27000.00                     |  |
|                                                               |                                                                    |                                                                | Pink Club                                                     | 0                            |  |
|                                                               |                                                                    |                                                                | TDS 0                                                         |                              |  |
|                                                               |                                                                    |                                                                | Net Amount Payable                                            | 27000.00                     |  |
| narks                                                         |                                                                    |                                                                |                                                               |                              |  |
|                                                               |                                                                    |                                                                |                                                               |                              |  |
|                                                               |                                                                    |                                                                |                                                               |                              |  |
| I have read and agreed Terr                                   | ns & Conditions                                                    |                                                                |                                                               |                              |  |
|                                                               |                                                                    |                                                                |                                                               |                              |  |
| Online Payment                                                | Offline Payment                                                    |                                                                |                                                               |                              |  |
|                                                               |                                                                    |                                                                |                                                               | _                            |  |

Please fill the TDS amount, and click on the "Pay now" tab to compete your application

POWERED BY eazypay CC-Avenue Pro exhibite English ORDER DETAILS Order #: JJS-23/IO/11895 Billing Name 27000.00 Order Amoun Address Total Amour INR 27000.00 Zip Code State Select Country Mobile Numb Credit Card We Accept : C RuPay> VISA Debit Cards Card Numb Net Banking 576 Paytm (Nallet) Month I agree with the Privacy Policy by proceeding with this payment Wallet INR 27000.00 (Total Amount Payable) UPI Make Payment Cancel

Please fill the required fields and click on the "Make Payment" tab to complete your application

You will receive an auto acknowledgement copy of the form which you have applied for.

For any clarity on this form, please call us at +91 9799956011 / +91 141 4035900